# PROGRAMA DE PRÁCTICAS

# INSTRUCTIVO PARA REGISTRAR TU HOJA DE VIDA

Registrar tu hoja de vida en nuestra sala de consulta estudiantil de forma fácil y sencilla:

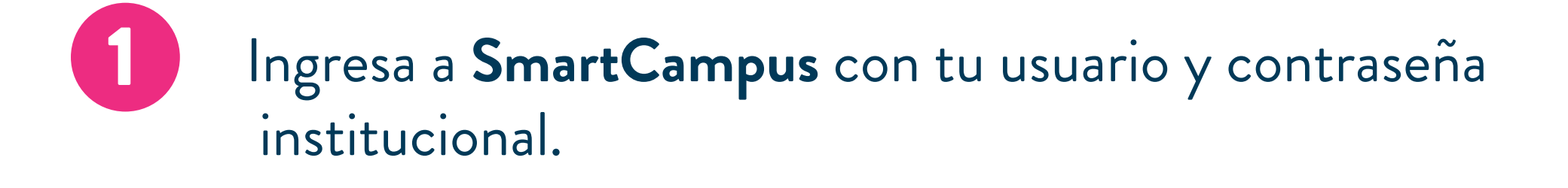

En el menú del costado izquierdo busca el botón **Prácticas** y despliega las opciones.

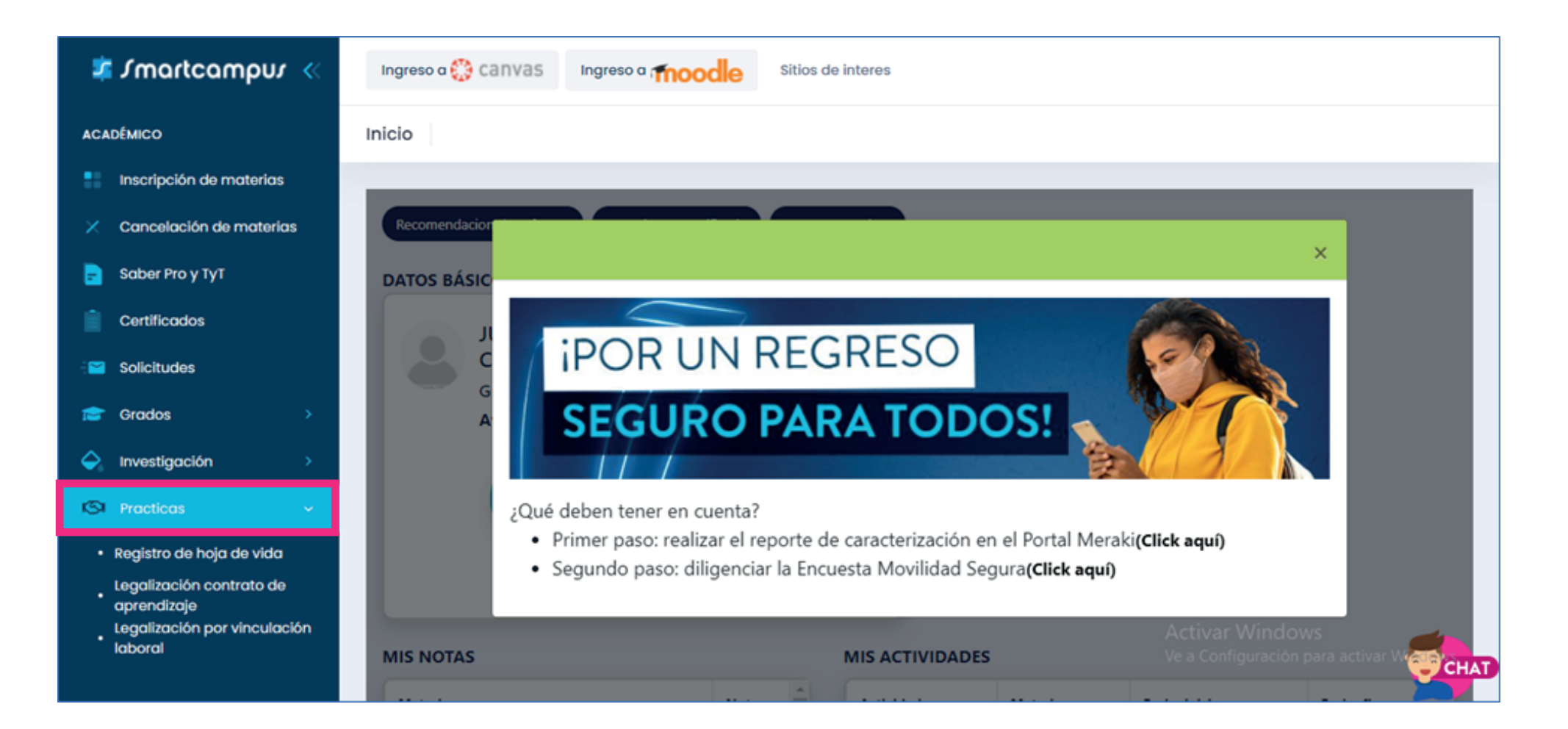

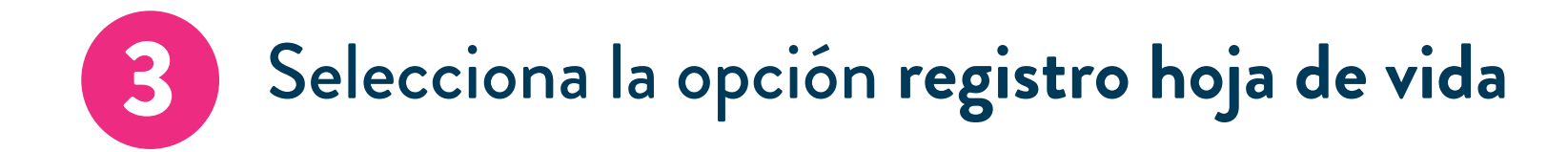

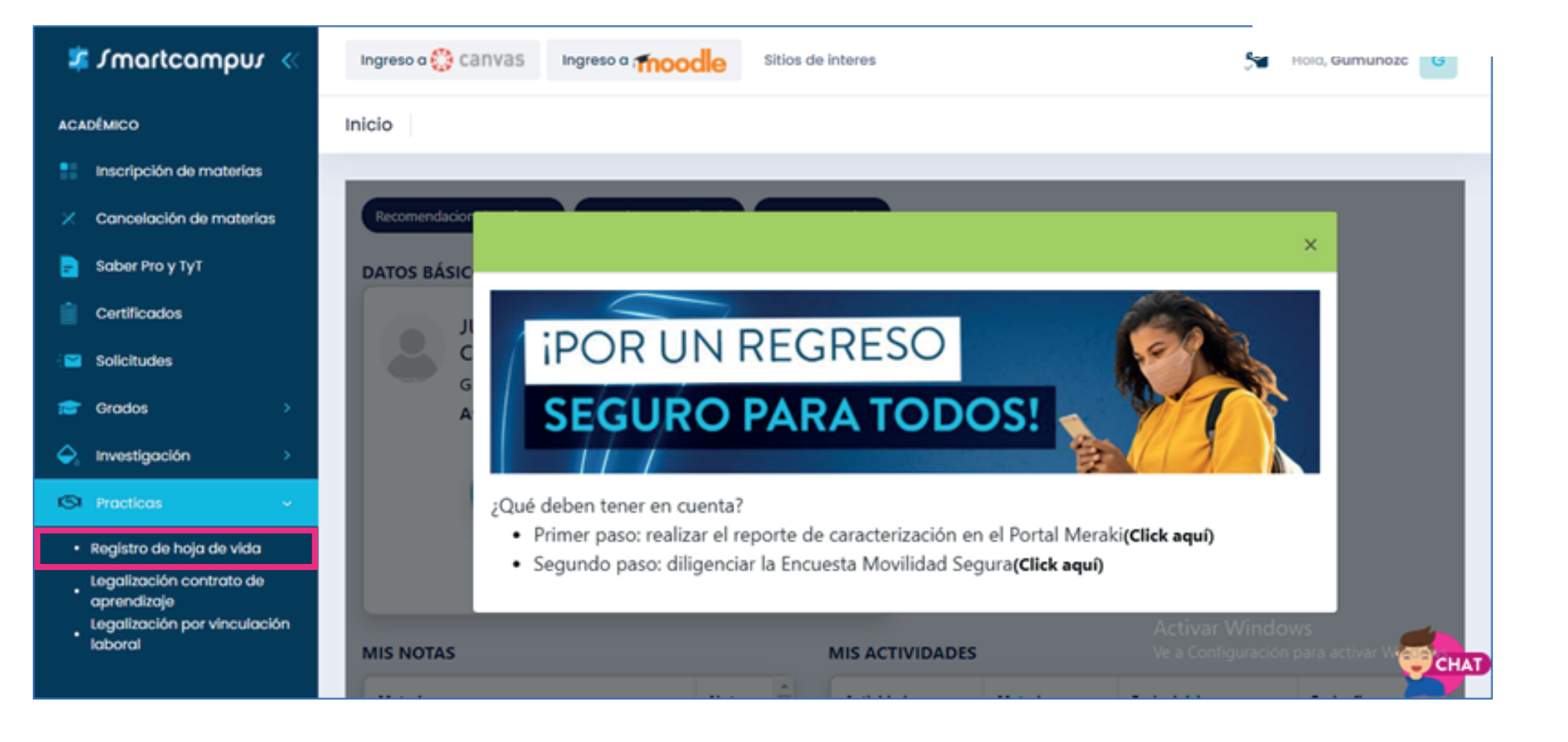

4

#### Si cumples con todos los requisitos, haz clic en el botón **Registro hoja de vida.**

| MUÑOZ CASTIBLANCO JU                                                          | JAN DIEGO Saliri                        |                                                       |   |
|-------------------------------------------------------------------------------|-----------------------------------------|-------------------------------------------------------|---|
| Si cumple con todos los requ<br>5/4/2021 - 7/15/2021<br>Registro hoja de vida | iisitos por favor diligencie su hoja de | vida en el siguiente link en las fechas establecidas: |   |
| EMPRESA                                                                       | FECHA                                   | GESTIÓN                                               | 3 |

# Diligencia todos los campos requeridos; no olvides

## adjuntar tu fotografía en formato JPG y haz clic en el botón **Guardar**.

| ERIODO: 2021-02               |                       |  |
|-------------------------------|-----------------------|--|
| Datos personales              |                       |  |
| Nombres completos             |                       |  |
| Fecha de nacimiento dd-mm-aar | AB                    |  |
| Lugar de nacimiento           | 8                     |  |
| Cédula                        |                       |  |
| Código                        | 8                     |  |
| jornada .                     | ¥                     |  |
| Semestres                     |                       |  |
| Ciudadi                       | •                     |  |
| Programa académico:           | ¥                     |  |
| Endasis                       | 8                     |  |
| Tipo de práctica:             | <ul> <li>v</li> </ul> |  |
| Dirección de residencia:      | 8                     |  |
| Teléfono fijo:                |                       |  |
| Celulari                      | 8                     |  |
| Correo electróleicos          | 8                     |  |
|                               |                       |  |
|                               | 100                   |  |
|                               |                       |  |
|                               |                       |  |
|                               |                       |  |
|                               |                       |  |
|                               |                       |  |
|                               |                       |  |
|                               | 100                   |  |
|                               | 1933                  |  |
|                               | 1000                  |  |
|                               | - CONT                |  |
|                               | 1000                  |  |

Una vez diligenciada la hoja de vida, al correo electrónico que hayas registrado te llegará un mail informando que en máximo dos (2) días hábiles **se te confirmará si tu hoja de vida es o no es apta.** 

En caso de no recibir la confirmación en tu correo electrónico, puede deberse a:

• Tu hoja de vida **no quedó registrada**, para lo cual debes realizar nuevamente el proceso y verificar que toda la información quede completamente diligenciada.

• Tu correo electrónico está mal escrito, para lo cual deberás ingresar nuevamente a la información de tu hoja de vida y corregir el correo.

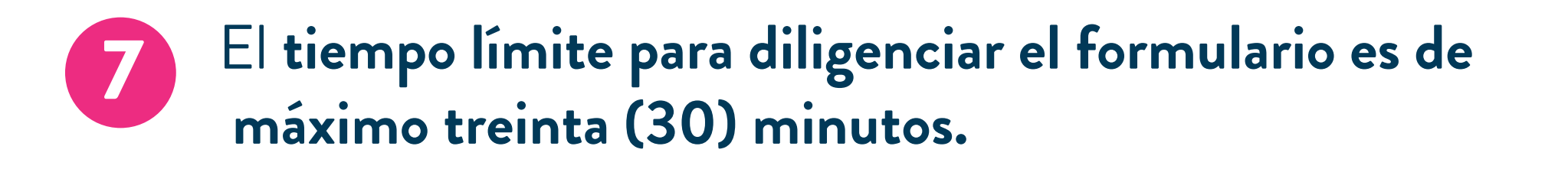

\*Nota: Recuerda que puedes ingresar al formulario cuantas veces desees para verificar que todos los datos hayan quedado correctamente diligenciados.

| Si cumple con todos los r                     | equisitos por favor diligencie su hoja de | vida en el siguiente link en las fechas establecidas: |
|-----------------------------------------------|-------------------------------------------|-------------------------------------------------------|
| 5/4/2021 - 7/15/2021<br>Registro hoja de vida |                                           |                                                       |
|                                               |                                           |                                                       |

## En caso de tener algún problema, por favor crea un caso aquí.